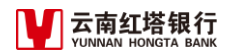

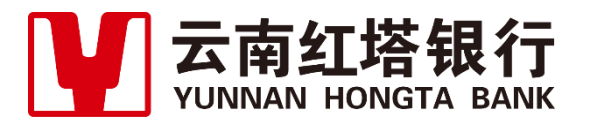

密级:公开资料

# 云南红塔银行招聘网站 应聘者操作手册

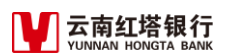

# 目 录

| 1 | 系统基础 |      |    |  |  |
|---|------|------|----|--|--|
|   | 1.1  | 登录方式 | .2 |  |  |
|   | 1.2  | 注册账号 | .2 |  |  |
|   | 1.3  | 登录账号 | .4 |  |  |
| 2 | 系统基  | 基础   | .5 |  |  |
|   | 2.1  | 简历完善 | .5 |  |  |
|   | 2.2  | 简历投递 | .5 |  |  |
|   | 2.3  | 应聘查看 | .8 |  |  |

# 1 系统基础

### 1.1 登录方式

1.主要登录方式:

在浏览器地址栏输入: https://nhrs.ynhtbank.com/htbank\_shr/recruit/open/indexapi/html, 登录红塔

银行统一招聘网站地址, 自行注册个人账号。

为保障系统正常使用与显示,建议使用谷歌 chrome 浏览器或 IE11 浏览器,并保证浏览器分辨率在 1280\*1024 以上。

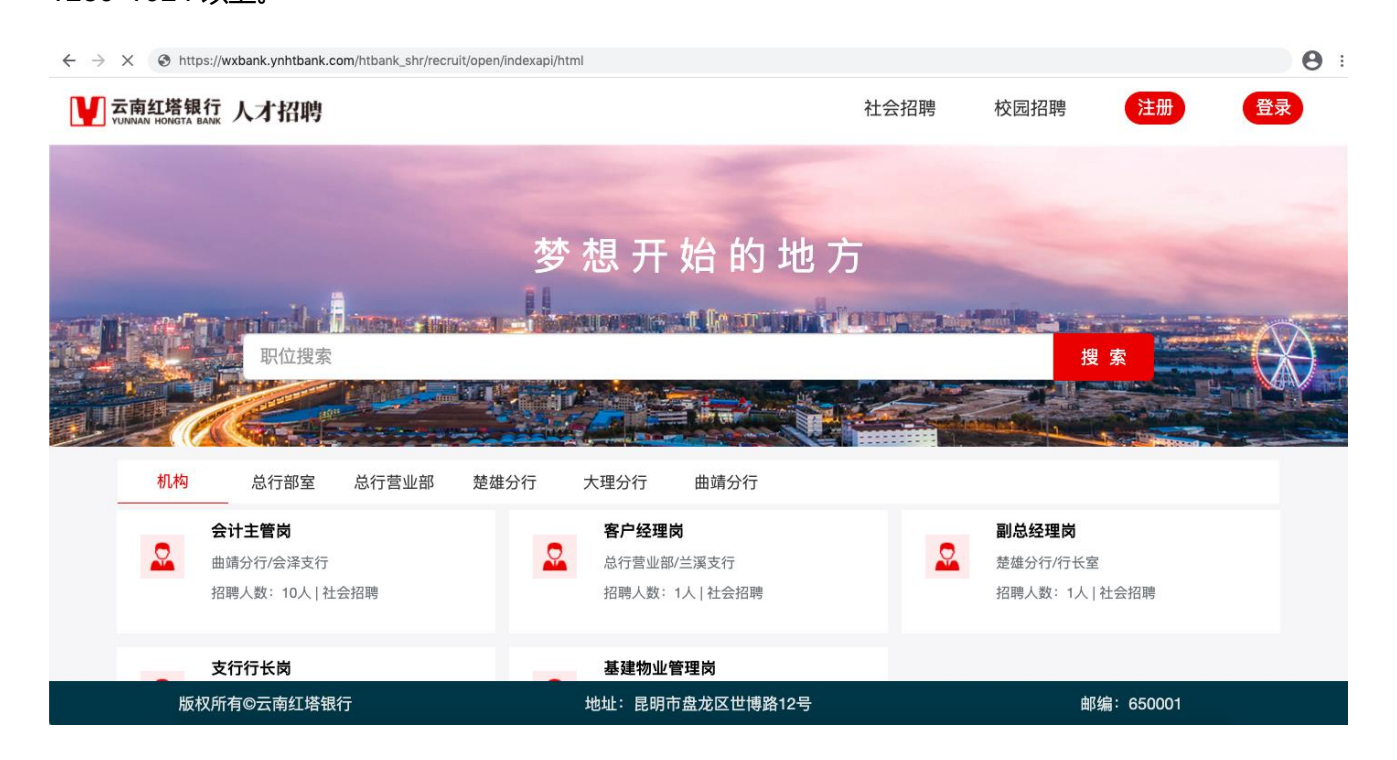

# 1.2 注册账号

登录地址: https://nhrs.ynhtbank.com/htbank\_shr/recruit/open/indexapi/html,点击页面右上角的

【注册】,如下图。

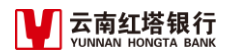

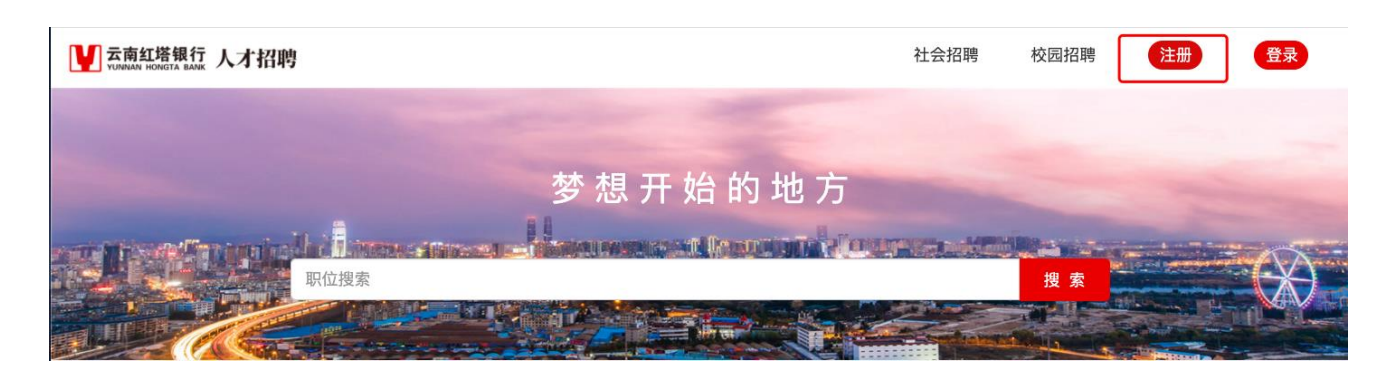

按要求对应填写**姓名、身份证号码、11 位手机号**、密码(需包含大小写字母、数字,8-16 位)、验证码 等信息,请注意核对信息无误,再最后点击【注册】,如下图。

| 注          | 册           |
|------------|-------------|
| 姓名         |             |
| 身份证号       |             |
| 11位手机号     |             |
| 密码:需包含大小写字 | 母+数字(8-16位) |
| 确认密码       |             |
| 验证码        | B Mn R      |
| 短信验证码      | 获取验证码       |
| 注          |             |

# 1.3 登录账号

登录地址: https://nhrs.ynhtbank.com/htbank\_shr/recruit/open/indexapi/html, 点击页面右上角的

#### 【登录】,如下图。

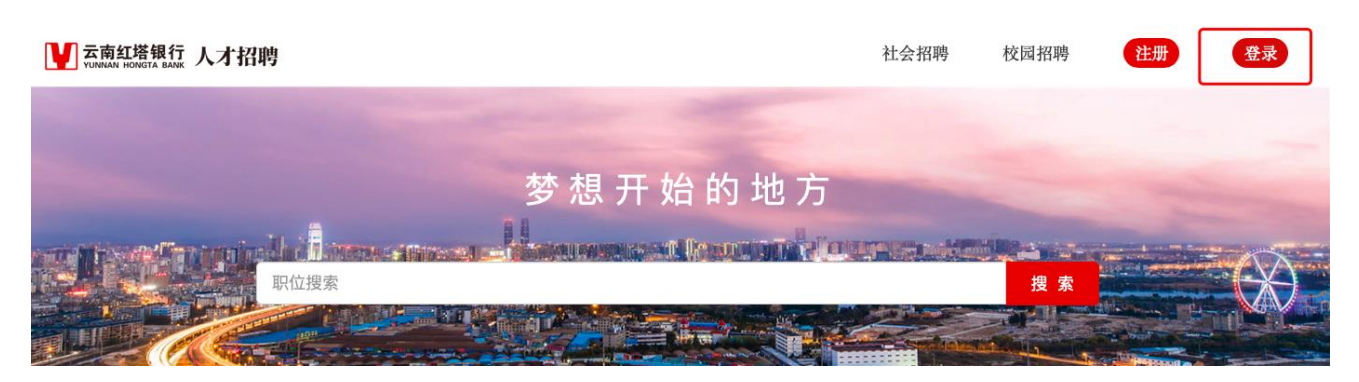

按要求对应填写<mark>手机号、密码</mark>、验证码等信息,点击【登录】,如下图。

|                | 登号                           | ₹      |
|----------------|------------------------------|--------|
| 8              | 11位手机号                       |        |
|                | 密码                           |        |
| 验证码            | 3                            | mE 5 8 |
|                | 臣 强                          |        |
| 忘记密            | 码 注册                         |        |
| and the second | A ADDRESS AND DESCRIPTION OF |        |

# 2 系统基础

### 2.1 简历完善

点击【我的应聘】,如下图。

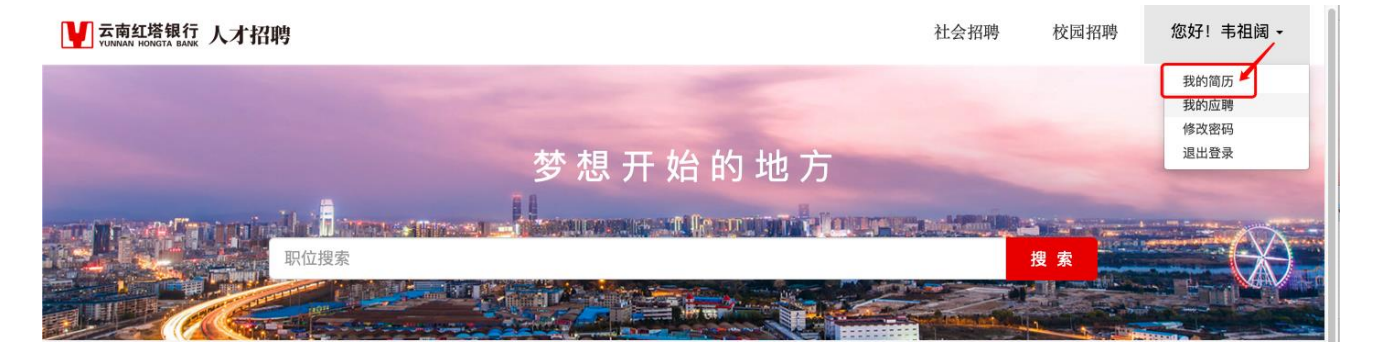

对应点击左侧的简历目录分别进行完善后,点击【保存】,如下图。

| ₩ 云南红塔银行 人才招聘                    |                            | 社会招聘                                                                                                    | 粤 校园招聘 偬   | 好!韦祖阔 |
|----------------------------------|----------------------------|----------------------------------------------------------------------------------------------------|------------|-------|
| 简历目录<br>基本信息                     | 基本信息 *                     |                                                                                                    |            |       |
| 王要工作(买习)经历。<br>主要学习经历。<br>学术成果情况 | 照片:                        |                                                                                                    | •          |       |
| 资格证书<br>个人奖惩                     |                            | 照片大小不能超过100KB,支持格式为:jpg、png。                                                                                                    |            |       |
| 个人特长与技能。<br>主要工作业绩。<br>应聘理由。     | 姓名:<br>性别:                 | 韦祖阔                                                                                                    | •          |       |
| 是否接受调剂。<br>家庭成员及主要社会关系。          | 年 龄:<br>身高 (CM) :<br>身份证号: |                                                                                                    |            |       |
| 预览简历                             | 足族:<br>金融工作年限(年):          |                                                                                                    | •          |       |
|                                  | 出生日期:<br>婚姻状况:             | and the second second s | •          |       |
| 版权所有©云南红塔银行                      | (建康计20-<br>地址:昆明市盘力        | 龙区世博路12号                                                                                                    | 邮编: 650001 |       |

# 2.2 简历投递

点击页面右上方的【社会招聘】、【校园招聘】对应切换至对应的招聘类型,如下图。

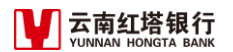

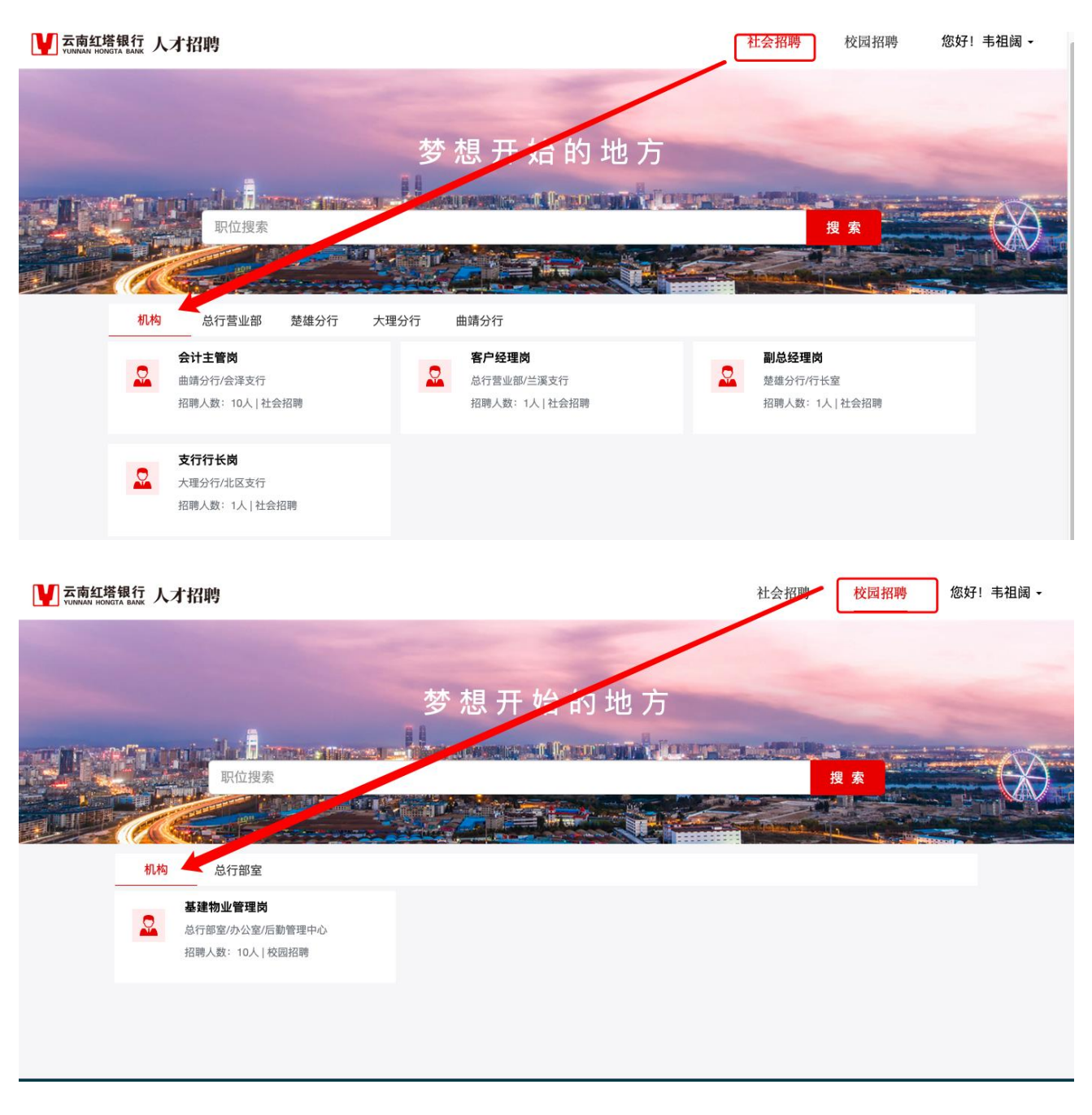

可点击【机构】,总览该招聘类型下所有招聘职位。或点击各个具体招聘部门,例如【大理分行】仅查看 该部门下招聘职位。

确定需要应聘的职位,点击目标职位,如下图。

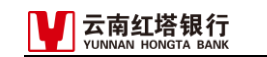

| 机构 | 总行部室                                                 | 总行营业部 | 楚雄分行 | 大理分行                    | 曲靖分行                                   |   |                                          |
|----|------------------------------------------------------|-------|------|-------------------------|----------------------------------------|---|------------------------------------------|
|    | <b>会计主管岗</b><br>曲靖分行/会泽支行<br>招聘人数:10人 社 <del>1</del> | 会招聘   |      | 客户经理<br>总行营业部<br>招聘人数:  | <b>岗</b><br>8/兰溪支行<br>1人 社会招聘          | 2 | <b>副总经理岗</b><br>楚雄分行/行长室<br>招聘人数:1人 社会招聘 |
|    | <b>支行行长岗</b><br>大理分行/北区支行<br>招聘人数:1人 社会              | 招聘    |      | 基建物业<br>总行部室/J<br>招聘人数: | <b>管理岗</b><br>か公室/后勤管理中心<br>10人   校园招聘 |   |                                          |

#### 点击【申请该职位】,

| VUINAAN HONGTA BAAK 人才招聘                                           |  | 社会招聘 | 校园招聘       | 您好!韦祖阔 ▾ |
|--------------------------------------------------------------------|--|------|------------|----------|
| 招聘职位:会计主管岗<br>招聘类型:社会招聘<br>招聘部门:曲靖分行/会泽支行<br>招聘人数:10<br>工作地点:云南省昆明 |  | 投递简  | 历<br>申请该职位 |          |
| <b>职位要求</b><br>学历:学历不限<br>工作经验:不限<br>年龄:不限<br>任职要求<br><b>职位职责</b>  |  |      |            |          |

点击【确认提交】,投递简历结束。

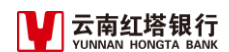

× 预览简历 基本信息 照 片: 其他英语成绩: 最高学历: 10 B 1 A B 专 业: 1.00 毕业院校: 100 C 100 C 姓 名: 100 是否211/985/双一流院校: 88 性别: 10 是否符合亲属回避要求: 年 龄: 10 家庭住址: 2.20 身高(CM): 是否与其他单位建立过劳 动: 身份证号: 专业技术职称: 5 a 8 民族: 籍 贯: - **1**11 金融工作年限(年): ■ 电子邮箱: . . . . . . 联系电话: A second second sec second second second second second second second second second second second second second second second second second second second second second second second second second second second second second second second second second sec 婚姻状况: 紧急联系人: -8 健康状况: 🔳 10 J. H 确认提交 取消

#注意:每人只能申请一个职位,申请之后无法进行任何修改操作。

## 2.3 应聘查看

点击页面右上方【我的应聘】查看。

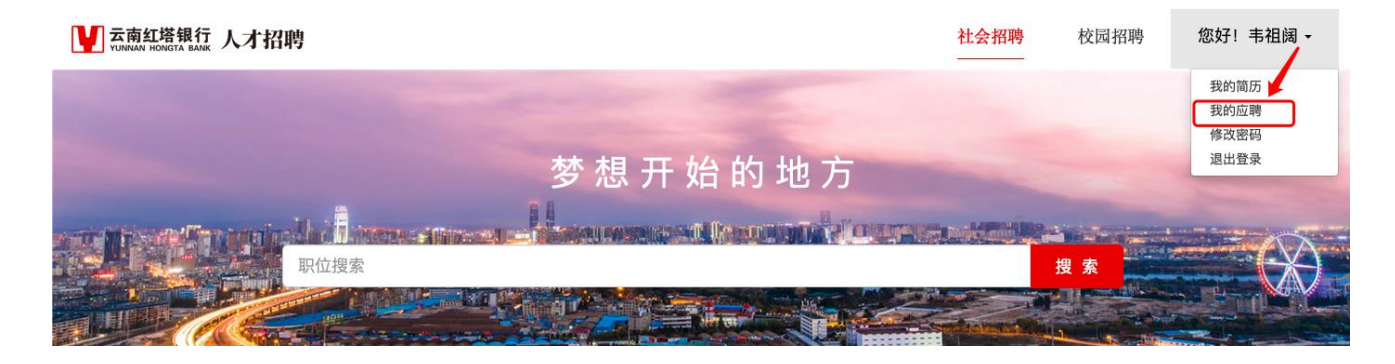